# Google Диск

Инструкция для студентов

#### Вход в систему

#### Ссылка на Google Диск: <u>https://www.google.com/intl/ru\_ALL/drive/</u>

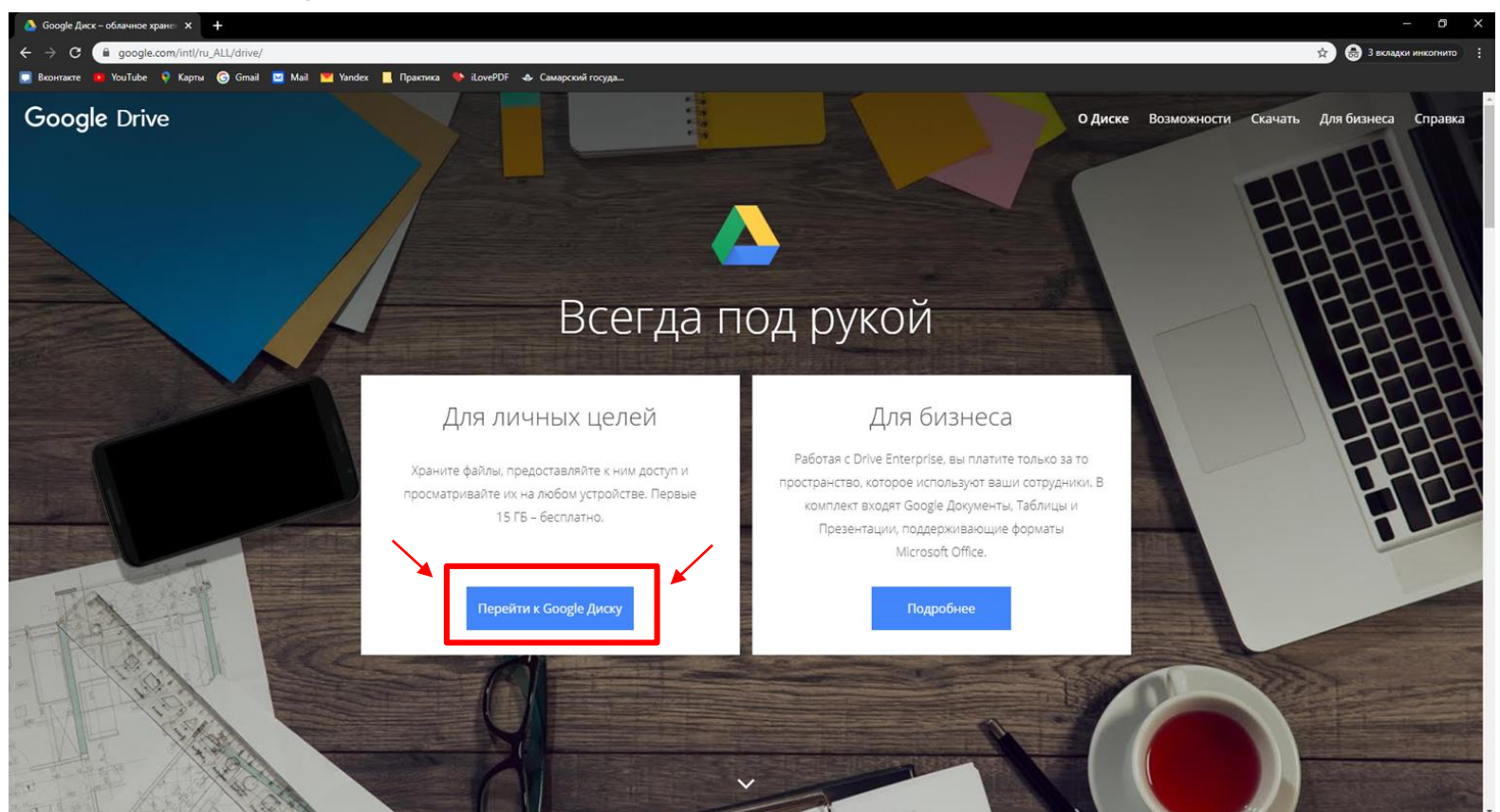

| 🔺 C#  | A-18-01 – Google Диск 🗙 🗙       | +                                                                     |                | - 5           | ×     |
|-------|---------------------------------|-----------------------------------------------------------------------|----------------|---------------|-------|
| ← →   | C drive.google.com              | /drive/u/1/folders/1aqdE1HPk1W3Rf3EZhm50f68C8xbJjEp                   | ☆ 🖨 2 s        | ладки инкогни | ito : |
| 💽 Вкс | онтакте 🧰 YouTube 🍳 Карт        | ы 🕝 Gmail 🔟 Mail 🚩 Yandex 📙 Практика 🥾 iLovePDF 🐟 Самарский госуда    |                |               |       |
|       | Диск                            | Q. Поиск на Диске 🔹                                                   | ()<br>()<br>() |               | ſ     |
| +     | Создать                         | Мой диск > Группы (Задания) > CA-18-01 - 🚓                            | I              | ∃ ()          | 8     |
| • 4   | Мой диск                        | Папки                                                                 | Название 🔨     |               |       |
| ) je  | Доступные мне                   | Везопасность жизнедеят В Основы разработки моби В Физическая культура |                |               | 0     |
| 0     | педавние                        |                                                                       |                |               |       |
| ¥     | Помеченные                      |                                                                       |                |               | +     |
|       | Корзина                         |                                                                       |                |               |       |
|       | Хранилище                       |                                                                       |                |               |       |
|       | Использовано 0 байт из<br>15 ГБ | После получения ссылки от преподавателя мы попадаем в папку с         |                |               |       |
|       | Купить больше места             | дисциплинами.                                                         |                |               |       |
|       |                                 | Заходим в папку нужной дисциплины из списка                           |                |               |       |
|       |                                 |                                                                       |                |               |       |
|       |                                 |                                                                       |                |               |       |
|       |                                 |                                                                       |                |               |       |
|       |                                 |                                                                       |                |               |       |
|       |                                 |                                                                       |                |               |       |
|       |                                 |                                                                       |                |               | >     |

| C                                                                                                    | 0 .    |               |          |   |      |          |        |                                 |                                                                                                    |  |  |  |  |  |  |  |     |  |                                          |         |        |        |                     |      |      |            |             |         |             |            |         |         |          |          |           |          |            | × +        | мобильны   | ботки мо      | ы разрабо                    | Осно          | - |
|----------------------------------------------------------------------------------------------------|--------|---------------|----------|---|------|----------|--------|---------------------------------|----------------------------------------------------------------------------------------------------|--|--|--|--|--|--|--|-----|--|------------------------------------------|---------|--------|--------|---------------------|------|------|------------|-------------|---------|-------------|------------|---------|---------|----------|----------|-----------|----------|------------|------------|------------|---------------|------------------------------|---------------|---|
| S BONTRACE © YOUTUBE © Kapra © Grad © Mal © Mal © Yande © LoopOl & LoopOl & Couperation Couperation                                                                                                    | огнито | 2 вкладки инк |          | 6 |      | ☆        |        |                                 |                                                                                                    |  |  |  |  |  |  |  |     |  |                                          |         |        |        |                     |      | _    |            |             |         |             |            | eeB_V   | PKJn0we | bJIHOjVI | (WOX_eb  | KicikeluK | ders/1Kk | e/u/1/fold | .com/drive | ve.google  | drive         | с 🕛                          |               | ÷ |
| ✓ Диск      ✓ Поиск на Диске     ✓ Создать     ✓ Мой диск > Группы (Задания) > CA-18-01 > Основы разработки мобильных приложений ~ 🛋     ✓ Поиск на Диске     ✓ Поиск на Диске     ✓ Поиск на Диске     ✓ Поиск на Диске     ✓ Поиск на Диске     ✓ Поиск на Диске     ✓ Поиск на Диске     ✓ Поиск на Диске     ✓ Поиск на Диске     ✓ Поиск на Диске        ✓ Поиск на Диске        ✓ Поиск на Диске              ✓ Поиск на Диске                    ✓ Поиск на Диске <th></th> <th></th> <th></th> <th></th> <th></th> <th></th> <th></th> <th></th> <th></th> <th></th> <th></th> <th></th> <th></th> <th></th> <th></th> <th></th> <th></th> <th></th> <th></th> <th></th> <th></th> <th></th> <th></th> <th></th> <th></th> <th></th> <th></th> <th>уда</th> <th>арский го</th> <th>DF 🐟 Ca</th> <th>🗣 iLove</th> <th>актика</th> <th>📕 Пра</th> <th>Yandex</th> <th>ail 💌</th> <th>🖂 Mail</th> <th>Gmail</th> <th>Карты 🏾 🌀</th> <th>ube 🧕 🧕</th> <th>YouTub</th> <th>te 🧧 🕯</th> <th>Вконт</th> <th></th>                                                                                                    |        |               |          |   |      |          |        |                                 |                                                                                                    |  |  |  |  |  |  |  |     |  |                                          |         |        |        |                     |      |      |            |             | уда     | арский го   | DF 🐟 Ca    | 🗣 iLove | актика  | 📕 Пра    | Yandex   | ail 💌     | 🖂 Mail   | Gmail      | Карты 🏾 🌀  | ube 🧕 🧕    | YouTub        | te 🧧 🕯                       | Вконт         |   |
| Image: Work duck > Pyrinei (3agarua) > CA-18-01 > Ocroebei paapadotxu modunereuxi < intervention < intervention <                                                                                                    | . 0    | : ھ           | ł        | ? | ?    | C        |        |                                 |                                                                                                    |  |  |  |  |  |  |  |     |  |                                          |         |        |        |                     |      |      | •          |             |         |             |            |         |         |          | е        | а Диске   | иск на " | ς Που      | ¢          |            |               | иск                          | <u>&gt;</u> . | 4 |
| <ul> <li>№ Мойдиск</li> <li>№ Доступные мине</li> <li>№ Недавине</li> <li>№ Корзина</li> <li>№ Корзина</li> <li< th=""><th>) 🖬</th><th><b>≡</b> (j</th><th></th><th></th><th></th><th></th><th></th><th></th><th></th><th></th><th></th><th></th><th></th><th></th><th></th><th></th><th></th><th></th><th></th><th></th><th></th><th>-</th><th>ий т</th><th>жени</th><th>рило</th><th>ьных пр</th><th>ки мобил</th><th>азработ</th><th>сновы</th><th>01 &gt; C</th><th>CA-18</th><th>я) &gt;</th><th>адания</th><th>пы (За</th><th>Груп</th><th>ж &gt;</th><th>ой дис</th><th>М</th><th></th><th></th><th>оздать</th><th>ł</th><th>9</th></li<></ul> | ) 🖬    | <b>≡</b> (j   |          |   |      |          |        |                                 |                                                                                                    |  |  |  |  |  |  |  |     |  |                                          |         |        | -      | ий т                | жени | рило | ьных пр    | ки мобил    | азработ | сновы       | 01 > C     | CA-18   | я) >    | адания   | пы (За   | Груп      | ж >      | ой дис     | М          |            |               | оздать                       | ł             | 9 |
| №     Недавние       №     Помеченные       Ш     Корзина       Ш     Корзина       Ш     Кранилище       Использовано 197,8 КБ из<br>15 ГБ       Купить больше места                                                                                                    |        |               | <b>^</b> | e | ание | Название | r<br>A | Здесь будут размещаться задания |                                                                                                    |  |  |  |  |  |  |  |     |  | Мой диск Папки<br>В Доступные мне С Отче |         |        |        |                     |      |      |            |             |         |             |            |         |         |          |          |           |          |            |            |            |               |                              |               |   |
| Корзина       Корзина         Хранилище       Корзина         Использовано 197,8 КБ из<br>15 ГБ       Купить больше места                                                                                                    |        |               |          |   |      |          |        |                                 |                                                                                                    |  |  |  |  |  |  |  |     |  |                                          |         | -      |        |                     | _    | *    |            |             |         |             |            |         |         |          |          |           |          | Файлы      |            |            | ие<br>нные    | lедавние<br>Іомеченн         | D<br>A        | 0 |
| <ul> <li>Хранилище</li> <li>Использовано 197,8 КБ из<br/>15 ГБ</li> <li>Купить больше места</li> </ul>                                                                                                    | +      |               |          |   |      |          |        |                                 |                                                                                                    |  |  |  |  |  |  |  |     |  |                                          |         |        |        |                     |      |      |            |             |         |             |            |         |         |          |          |           | _        |            | _          |            |               | (орзина                      | Ī             | Ū |
| Купить больше места                                                                                                    |        |               |          |   |      |          |        |                                 |                                                                                                    |  |  |  |  |  |  |  |     |  |                                          |         | DF     | P      |                     |      |      |            | W           |         |             | K          |         |         |          |          | Р         | F        |            | из         | 0 197,8 KE | ще<br>ювано 1 | (ранилиш<br>Іспользо<br>5 ГБ | I             | 0 |
| 😰 Принципы и основы UX-д 🔀 Рас <sup>ъ</sup> еты к СР №13.xlsx 🕎 Самостоятельная работа 🧧 Самостоятельная работа                                                                                                    |        |               |          |   |      |          |        |                                 |                                                                                                    |  |  |  |  |  |  |  |     |  | абота                                    | ыная ра | ятельн | амосто | rer Ca              | 6    | 'a   | ная работа | імостоятель | w c     | sx          | K CP №13.) | Расчета | X       | д        | овы UX-д | ы и осно  | оинципы  | Р Пр       |            | е места    | больше        | упить бо                     |               |   |
|                                                                                                    |        |               |          |   |      |          |        |                                 |                                                                                                    |  |  |  |  |  |  |  |     |  |                                          |         |        |        |                     |      |      |            |             |         | $\setminus$ |            |         |         |          |          |           |          |            |            |            |               |                              |               |   |
| Отчеты по заланиям нужно загружать в папку                                                                                                    |        |               |          |   |      |          |        |                                 | Clarke Weyler Verwer Verwer |  |  |  |  |  |  |  |     |  |                                          |         |        |        |                     |      |      |            |             |         |             |            |         |         |          |          |           |          |            |            |            |               |                              |               |   |
| Отчеты по задапиям пужно загружать в папку<br>Отчеты                                                                                                    |        |               |          |   |      |          |        |                                 |                                                                                                    |  |  |  |  |  |  |  | ıлу |  | )                                        | 5 15    | ΙD     | мα     | <i>J</i> y <i>i</i> | лŀ   | 30   | ы          | пуж<br>ГЧСТ | 0       | ια⊓         | заļ        | 1 1 1   |         | 1 40     |          |           |          |            |            |            |               |                              |               |   |

| 🛆 От                    | еты – Google Диск 🛛 🗙                        | +                                                                                                    |         |             | a x     |
|-------------------------|----------------------------------------------|----------------------------------------------------------------------------------------------------|---------|-------------|---------|
| ← →                     | C i drive.google.com                         | /drive/folders/1kyJTAVxUysAmPfPT6m5j_daAiRl_ttpT                                                                                                    | 🖈 😸 2 🖬 | кладки инко | инито : |
| 🛄 Вко                   | такте 📵 YouTube 💡 Карт                       | i 🎯 Gimail 🔟 Mail 📔 Yandex 📙 Практика  i LovePDF 🐟 Самарский госуда                                                                                                    |         |             |         |
|                         | Диск                                         | Q. Поиск на Диске                                                                                                    | 0 \$    |             | • 0     |
| +                       | Создать                                      | Мой диск > ••• > Основы разработки мобильных приложений > Отчеты - 💼                                                                                                    | I       | I ()        | 31      |
| , ම<br>ද<br>ල           | Мой диск<br>Доступные мне<br>Недавние        | Нажатием правой кнопки                                                                                                    |         |             | 0       |
| ☆<br>⊡                  | Помеченные<br>Корзина                        | Создать палку МЫШИ МОЖЕМ СОЗДАТЬ                                                                                                    |         |             | +       |
| Danim<br>Danim<br>Disim | Хранилище<br>Использовано 0 байт из<br>15 ГБ | <ul> <li>Загрузка файлов.</li> <li>Загрузка файлов.</li> <li>Вагрузка файлов.</li> <li>Сосоде Документы</li> <li>&gt;</li> </ul>                                                                                                    |         |             |         |
|                         | Купить больше места                          | Сооде талиции<br>С Google Презентации<br>Ещё<br>С Сооде Презентации<br>С Сооде Презентации<br>С Сооде Презентации<br>С Сооде Презентации<br>С Сооде Презентации<br>С Сооде Презентации<br>С Сооде Презентации<br>С С С С С С С С С С С С С С С С С С С | чета    |             |         |
|                         |                                              | Перетаците файлы сюда<br>или нажимите кнопку "Создать"                                                                                                    |         |             | ,       |

| 🔺 Отчеты – Google Диск                                                                                                    | × +                                                                                      | -                   |       | 🚺 🛛 🔁 📕 🗢 Новая папка                                                                                                    | 3                                                                                                    |                                                                                                    |                                                                                                    | - □ )                    | ×   |
|----------------------------------------------------------------------------------------------------|------------------------------------------------------------------------------------------|---------------------|-------|----------------------------------------------------------------------------------------------------|----------------------------------------------------------------------------------------------------|----------------------------------------------------------------------------------------------------|----------------------------------------------------------------------------------------------------|--------------------------|-----|
| ← → C 🔒 drive                                                                                                    | oogle.com/drive/folders/1kyJTAVxUysAmPfPT6m5j_daAiRl_tlpT                                | 🔒 2 вкладки инкогни | ито : | Файл Главная Поделиться Ви                                                                                                    | ма<br>Х —                                                                                                    | - B-                                                                                                    | 🕞 💁 • 🔛 Выделит                                                                                                    | ть все                   | U   |
| 🗔 Вконтакте 🚺 YouTub                                                                                                    | 🛛 Карты 🕝 Gmail 📓 Mail 💟 Yandex 📕 Практика 🗣 iLovePDF 🕁 Самарский госуда                 |                     |       | Закрепить на панели Копировать Вставить<br>быстрого доступа                                                                                                    | <ul> <li>Переместить в • Худалить •</li> <li>Копировать в • Переименова</li> </ul>                                                                                                    | нь Новая                                                                                                    | Свойства                                                                                                    | иделение<br>ть выделение |     |
| 🛆 Диск                                                                                                    | Q Поиск на Диске 👻                                                                       | 0 🕸 🏢               | C     | Буфер обмена                                                                                                    | Упорядочить                                                                                                    | Создать                                                                                                    | Открыть Выд                                                                                                    | елить                    | 271 |
| <ul> <li>Создать</li> <li>Мой диск</li> <li>Доступные мие</li> <li>Недавние</li> <li>Помеченные</li> <li>Корзина</li> <li>Хранилище</li> <li>Использовано 0<br/>15 ГБ</li> <li>Купить больше</li> </ul> | мой диск > ··· > Основы разработки мобил > Отче<br>актиа<br>актиа<br>вата<br>вата<br>ста |                     | •     | <ul> <li>Новая папка</li> <li>Новая папка</li> <li>Быстрый доступ</li> <li>Рабочий стол</li> <li>Загрузки</li> <li>Документы</li> <li>Документы</li> <li>Документы</li> <li>Зарание СА-18-01</li> <li>Расписание</li> <li>ОпеDrive</li> <li>Этот компьютер</li> <li>Видео</li> <li>Документы</li> <li>Загрузки</li> <li>Иображения</li> <li>Иображения</li> <li>Унображения</li> <li>Унображения</li> <li>Объемине объекты</li> <li>Рабочий стол</li> <li>Windows-SSD (C)</li> <li>Data (D)</li> <li>Сеть</li> </ul> | Азденко К.А. Принципы и основы UX<br>Аздаке К.И. Расчеты к СР №13.dsc<br>Ставнов М.Л. Самостоятельная работ<br>Ортасе И.А. Самостоятельная работ<br>Сортасе И.А. Самостоятельная работ<br>Ортасе И.А. Самостоятельная работ<br>раком стотовы<br>заданием п<br>рабочую о | Аказизиона<br>16.03.2020 8.41<br>16.03.2020 8.42<br>16.03.2020 8.42<br>16.03.2020 8.40<br>МОЖЕМ<br>1ерета<br>бласт | <ul> <li>№ Поисс Новая</li> <li>Презентация Міс</li> <li>Лист Містової Би</li> <li>Документ Містов</li> <li>Адора Астова П</li> <li>М ЗАГРУЗИ</li> <li>ЙЛЫ С</li> <li>АЩИВ ИХ</li> <li>Ь ПАПКИ</li> </ul> | лапка /                  |     |